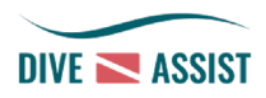

# DiveAssist User Manual Trade login – Selling account for Dive Centres

Welcome, you are now a DiveAssist Dive Centre member.

We have already created a selling account for you.

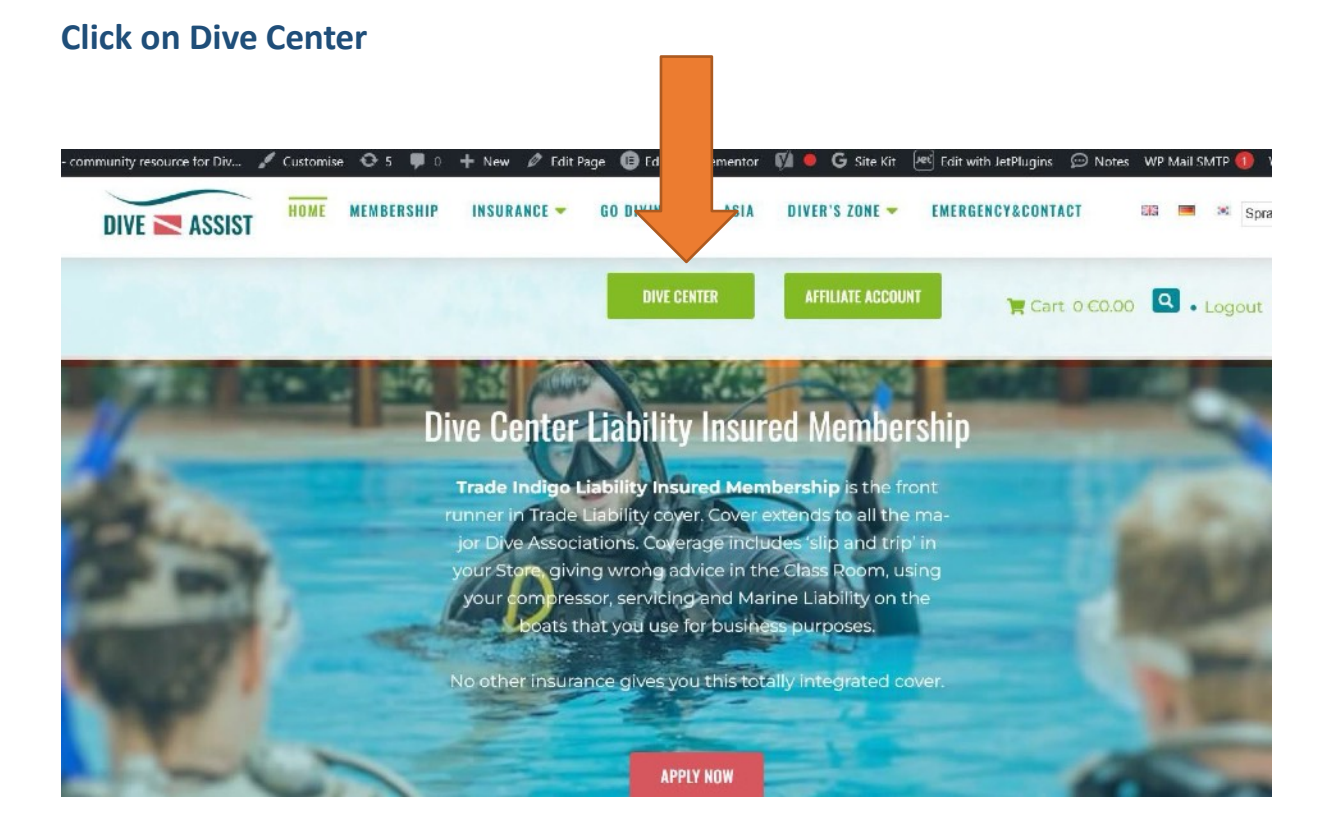

## Visit <u>www.diveassist.org</u>

If you have questions about your selling account and how it works, we'll be happy to answer them for you.

info@diveassist.org

# Use your personal Username and password to login to your Selling account.

|                            | DIVE ASSIST                           |
|----------------------------|---------------------------------------|
|                            | Login       Facebook         Username |
| A REAL PROPERTY A VIOLENCE | © 2018 DiveAssist.org                 |

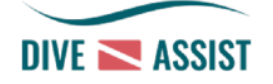

#### **Click on Trade Log In**

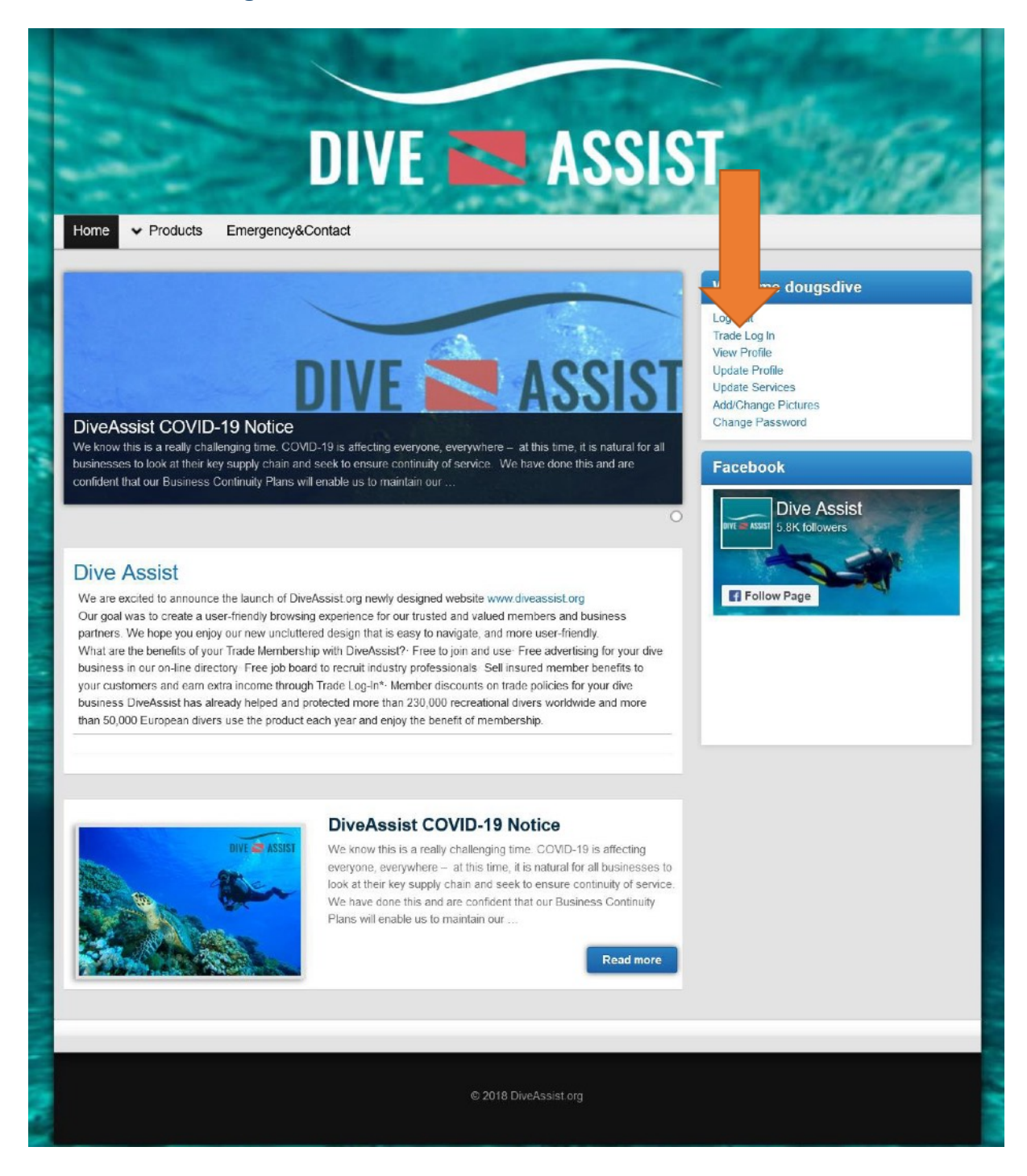

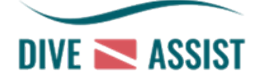

### Click on Add Members – choice of 5 / 10 / 15 or 20 Members.

|                                 |                                               | F 🔜 .                                 | 1220               |                         |
|---------------------------------|-----------------------------------------------|---------------------------------------|--------------------|-------------------------|
| -                               |                                               | ACTES                                 |                    |                         |
| Ho Products Er                  | nergency&Contact                              |                                       |                    |                         |
| U Trade                         |                                               |                                       |                    | Welcome dougsdive       |
| IveAssist.org Insu              | red membership is subject to<br>Click here to | the Coronavirus Advice and            | Endorsement        | Log Out<br>Trade Log In |
| dd Members                      |                                               |                                       |                    | Update Profile          |
| Φ 5 Members Φ 10 Members Φ      | 15 Members                                    |                                       |                    | Update Services         |
| iew Orders                      |                                               |                                       |                    | Add/Change Pictures     |
| P All Orders Φ View Order Φ Se  | arch Name $\Phi$ Search Dates $\Phi$          | Invoice                               |                    | Change Password         |
| ayment Details                  |                                               |                                       |                    |                         |
| Make a Trade Log In Payment     |                                               |                                       |                    | Facebook                |
| nsured Member Documents         |                                               |                                       |                    | Dive Assist             |
| DiveAssist-Policy-wording-0820  | 022.pdf                                       |                                       |                    |                         |
| P Dive/Assist-Eng-IPID-2021.pdf |                                               |                                       |                    | S OK TOHOWETS           |
| ₽ Contact Us                    |                                               |                                       |                    |                         |
|                                 |                                               |                                       |                    |                         |
| IMPORTANT NOTICE:               |                                               |                                       |                    | Follow Page             |
| The DiveAssist Scubarnedic Sho  | rt Term Tour Cover has been wi                | thdrawn.                              |                    |                         |
|                                 |                                               |                                       |                    |                         |
| DiveAssist Po                   | licies available for dives at, o              | or organised by, your diving co       | entre              |                         |
|                                 | DiveAssist Scubamed                           | ic Short Term                         |                    |                         |
| Daily Cover                     | €5.50 per day                                 | Weekly Cover                          | €20.00             |                         |
| Montali                         | DiveAssist Scubame                            | edic Annual                           |                    |                         |
| Annual Memi                     | bership Cover                                 | €43.5                                 | 50                 |                         |
|                                 |                                               |                                       |                    |                         |
| Annual Memi                     | bership Cover                                 | €104.                                 | 00                 |                         |
| It is a condition of you using  | this member benefits order sy commence        | stem that you make the online o<br>es | rder before diving |                         |
|                                 |                                               |                                       |                    |                         |
|                                 |                                               |                                       |                    |                         |

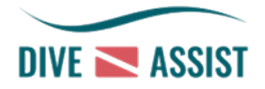

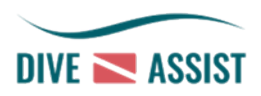

Enter the personal data of your client and their email address.

Choose the start date of cover.

Click Submit.

Your clients will receive an email with the certificate.

Your diving clients are insured!

| and the second second |              |                                                                                                    | CAMPA' L'INGA                                                                                                    |                                                                                                    | and the second                                          | and the second | - |
|-----------------------|--------------|----------------------------------------------------------------------------------------------------|----------------------------------------------------------------------------------------------------|----------------------------------------------------------------------------------------------------|---------------------------------------------------------|----------------|---|
|                       |              | DIV                                                                                                    |                                                                                                    | ACC                                                                                                    | TOIS                                                    |                |   |
| -                     |              | DIV                                                                                                    |                                                                                                    | AD                                                                                                    | 2121                                                    | Sura To        |   |
| -                     | Constant of  | No.                                                                                                    | 140 - 140 M                                                                                                    | And and and and and and and and and and a                                                                                                    | the second second                                       |                |   |
| Home 🗸                | Products Eme | ergency&Contact                                                                                                    |                                                                                                    |                                                                                                    |                                                         |                |   |
|                       |              |                                                                                                    |                                                                                                    |                                                                                                    |                                                         |                |   |
|                       |              |                                                                                                    |                                                                                                    |                                                                                                    |                                                         |                |   |
|                       |              |                                                                                                    |                                                                                                    |                                                                                                    |                                                         |                |   |
|                       |              | Date of Birth                                                                                                    | Start Date                                                                                                    |                                                                                                    |                                                         |                |   |
| Surname               | First name   | Date of Birth<br>Day                                                                                                    | Start Date                                                                                                    | — Email                                                                                                    | Cover                                                   | *Days          |   |
| Surname               | First name   | Date of Birth<br>Day<br>Mon v Year v                                                                                                    | Start Date Day Mar v 2023                                                                                                    | - Email                                                                                                    | Cover                                                   | *Days          |   |
| Surname               | First name   | Date of Birth Day Mon v Year Mon v Year                                                                                                    | Start Date           Day           Mar < 2023                                                                                                    | Email                                                                                                    | Cover<br>Select                                         | *Days          |   |
| Surname               | First name   | Date of Birth Day Mon ~ Year ~ Mon ~ Year ~                                                                                                    | Start Date           Day                                                                                                    | - Email                                                                                                    | Cover<br>Select<br>Select                               | *Days          |   |
| Surname               | First name   | Date of Birth           Day           Mon ~ Year ~           Mon ~ Year ~           Mon ~ Year ~           Mon ~ Year ~           Mon ~ Year ~ | Start Date           Day           Mar ~ 2023           Mar ~ 2023           Mar ~ 2023           Mar ~ 2023           Mar ~ 2023                                                                                                    | Email                                                                                                    | Cover<br>Select<br>Select<br>Select<br>Select           | *Days          |   |
| Surname               | First name   | Date of Birth Day Mon v Year v Mon v Year v Mon v Year v Mon v Year v Mon v Year v Mon v Year v Mon v Year v                                   | Start Date           Day </td <td>Email     Email     Constant of the second second sec</td> <td>Cover<br/>Select<br/>Select<br/>Select<br/>Select<br/>Select</td> <td>*Days</td> <td></td> | Email     Email     Constant of the second second sec | Cover<br>Select<br>Select<br>Select<br>Select<br>Select | *Days          |   |

THANK YOU FOR JOINING DIVEASSIST

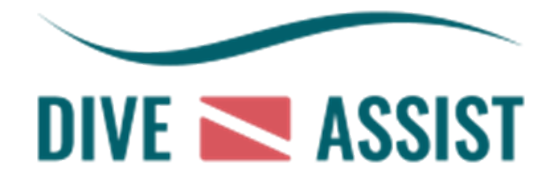